## How to Use Remote DVR Scheduling

## 1. You must create the user account on your DVR box.

- a. Using your remote, press the Menu button
- b. Scroll right to Applications
- c. Make sure Remote DVR is highlighted, the press OK
- d. Arrow down to the username field
- e. Arrow left over to the alphabet field and enter the username you desire, highlighting each letter then pressing OK must contain 6-8 characters
- f. Repeat the process and confirm password fields, using only letters and/or numbers. No special characters allowed must contain 6-8 characters
- g. Press OK
- h. Once finished, arrow down to Save and press OK
- i. Press the Exit to TV button to leave the menu
- j. If you have already created a user account, under the Remote DVR option, highlight Get User and press OK
- 2. To access Remote DVR Scheduling on your COMPUTER:
  - a. Go to <u>http://dvr.btes.tv</u> to access the launch page for Remote DVR Scheduling
  - b. Click the "RDVR Access from your PC" link
  - c. Enter your username and password and click login
  - d. You will see a screen with the program guide. You have options to jump to specific channels or to search for programming
  - e. Click on the program you want to record, then click Record. If you want to record the entire series, click Record Series
  - f. Once a program is scheduled to record, you can click on it again to go in and change the settings or cancel the recording
  - g. When done, click logout in the upper right corner
- 3. To access Remote DVR Scheduling from your **SMARTPHONE**:
  - a. Go to <u>http://dvr.btes.tv</u> to access the launch page for Remote DVR Scheduling
  - b. Click the "RDVR Access from your Mobile Phone Browser" link
  - c. Enter your username and password and click login
  - d. Select TV Guide to view the list of channels
  - e. Select the channel you wish to view programs for
  - f. Select the program you wish to record
  - g. Select the green + to record the program or the green +++ to record the series
  - h. To cancel a recording, click the red X
  - i. To modify the recording options, click the green arrow
  - j. Press Home, Channels or Programs to return to the section of the guide you desire